http://www.mockplus.cn service@jongde.com

# Mockplus 离线版

# 

# 目录

| 目录                  | 1  |
|---------------------|----|
| 安装与激活               | 1  |
| 安装 Mockplus 离线版     | 1  |
| Mockplus 离线版激活工具的使用 | 2  |
| 取消授权                | 4  |
| 服务支持                | 6  |
| 创建项目                | 6  |
| 从启动界面中创建            | 6  |
| 从主菜单中创建             | 6  |
| 项目类型和尺寸设置           | 7  |
| 界面                  | 8  |
| 界面简述                | 8  |
| 面板展开与还原             | 8  |
| 面板的动态切换             | 9  |
| 工作区                 | 10 |
| 工作区的边界              | 10 |
| 快速调整工作区布局           |    |
| 底部操作按钮              | 11 |
| 工作区的移动              |    |
| 页面流程图               |    |
| 生成流程图               |    |
| 流程图设置               | 15 |
| 脑图编辑模式              |    |
| 进入脑图编辑模式            |    |

|    | 脑图的作用                                                     | 21    |
|----|-----------------------------------------------------------|-------|
| 常见 | 问题                                                        | 22    |
|    | 如何查看授权信息?                                                 | 22    |
|    | Windows 10 系统下安装 Mockplus 时提示错误"Text exceeds memo capacit | ty"怎么 |
|    | 办?                                                        | 23    |
|    | 关于 macOS 上启动 Mockplus 时的提示                                | 24    |
|    | 如何打开多个 Mockplus 窗口?                                       | 25    |
|    | Mockplus 在个别电脑中出现界面闪动或花屏?                                 | 26    |
|    | Mockplus 导出的 Mac 演示包在 Mac 机上无法打开?                         | 27    |
|    | 解决 Mockplus 的图标资源目录缺失问题                                   | 28    |
|    | 在 Mockplus 中,MAC 安全提示无法安装怎么办?                             | 29    |
| 联系 | 我们                                                        | 29    |

# 安装与激活

# 安装 Mockplus 离线版

#### 1、在文件夹内找到 Mockplus 离线版安装包。

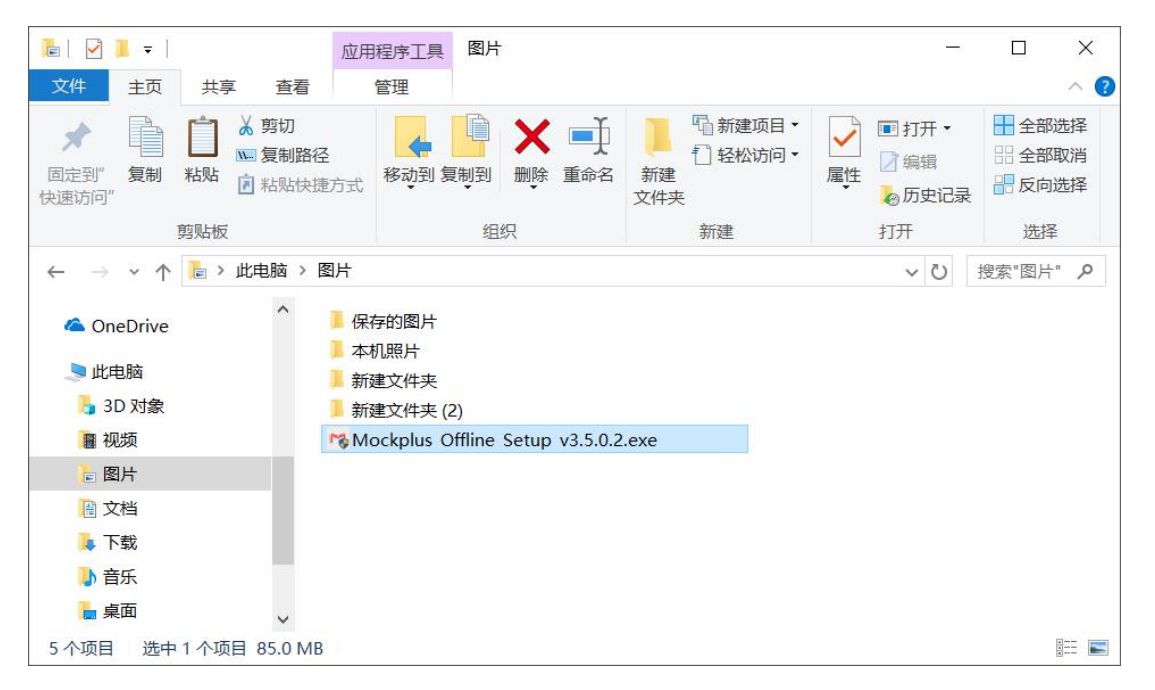

2、点击"立即安装"。

|                    |                   | -×      |
|--------------------|-------------------|---------|
|                    | Mockplus做原型,更快更简单 |         |
|                    | 立即安装 >            |         |
| Ø阅读并同意 <u>用户协议</u> |                   | ✔ 自定义安装 |

#### 

#### 3、完成安装。

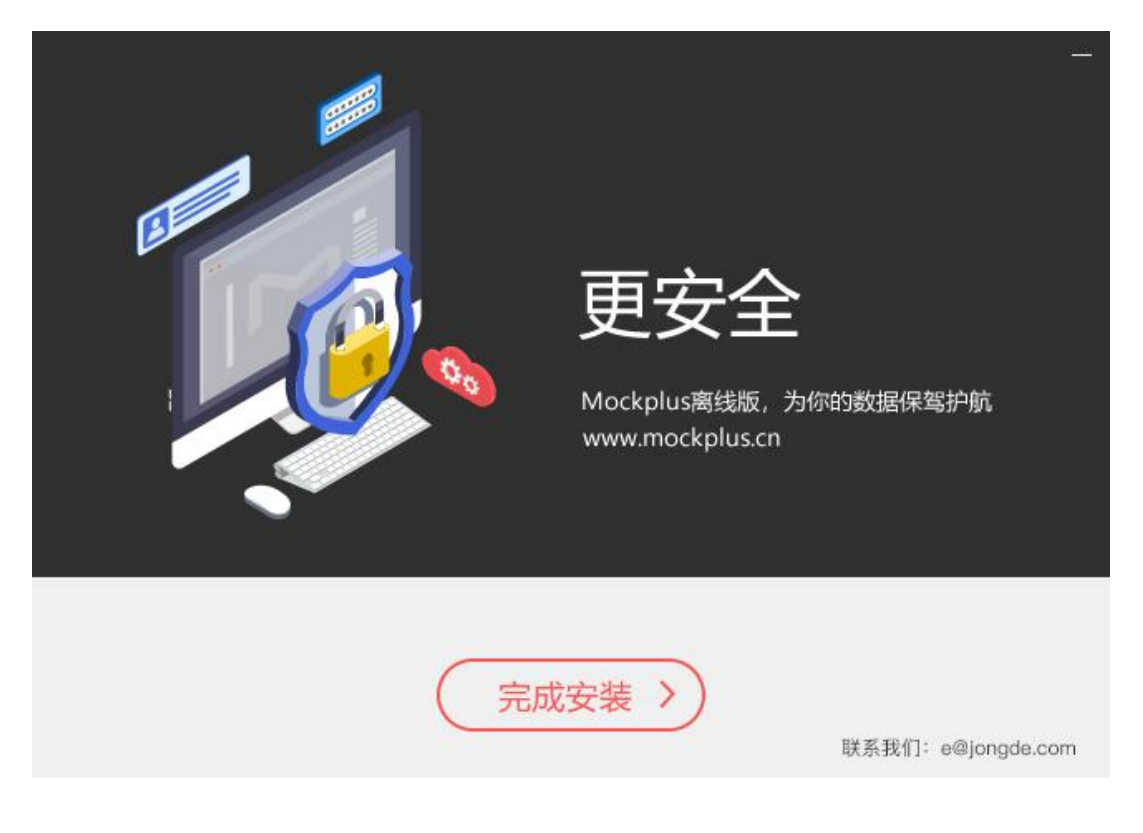

# Mockplus 离线版激活工具的使用

第一次打开安装包时,会弹出激活窗口。点击"复制",将识别码复制下来,发送给系统管理员。

| Mockpl | Mockplus<br>prototype faster. smarter. easier.                                  | ×<br>IS |
|--------|---------------------------------------------------------------------------------|---------|
|        | 识别码:DCC04BF3-877A-4F5B-8B7C-ADA59A37A6C1<br>欢迎使用Mockplus!<br>请输入激活码,激活Mockplus: | 复制      |
|        | 激活                                                                              |         |

- 系统管理员打开 Mockplus 离线版授权激活工具,将成员的识别码粘贴入"机器识别码"
   框内。
- 接着点击右下角的"生成激活码"按钮,下方框内便会生成一个激活码。
- 点击"激活码"框右上方的"复制",粘贴并发送给团队成员。(注:使用激活工具需要连外网。)

| Μ                  | ×     |
|--------------------|-------|
| Mockplus 离线版授权激    | 活工具   |
| 仅授权华为技术有限公司修       | 使用    |
| 机器识别码 📀            |       |
| 请输入机器识别码           |       |
| 激活码                | 复制    |
|                    |       |
|                    |       |
|                    |       |
| 激活数量:100/240 回收激活码 | 生成激活码 |
|                    |       |

最后,团队成员将系统管理员提供的激活码粘贴进框内,点击"激活"即可。(注:更换电脑

| Mockpl<br><sup>最近使用</sup> | Mockplus<br>prototype faster. smarter. easier.                                  | × IS |
|---------------------------|---------------------------------------------------------------------------------|------|
|                           | 识别码:DCC04BF3-877A-4F5B-8B7C-ADA59A37A6C1<br>欢迎使用Mockplus!<br>请输入激活码,激活Mockplus: | 复制   |
|                           | 邀活                                                                              |      |

设备需要重新激活。

# 取消授权

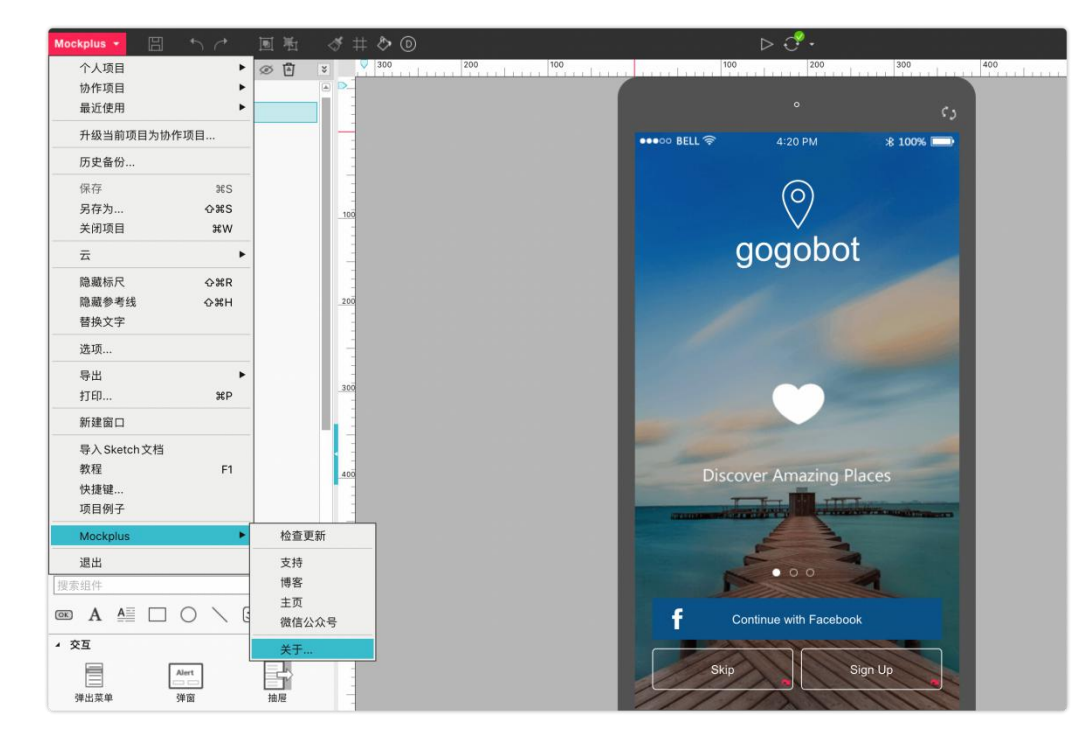

当需要将减少已授权的软件数量时,点击 Mockplus 左上角-->Mockplus-->关于。

在弹窗中点击"取消授权",将会得到一个回收码,之后将无法继续使用 Mockplus。

| 关于 |
|----|
|    |
|    |
|    |
|    |
|    |
|    |
|    |
|    |
|    |
|    |
|    |
|    |
|    |
|    |
| 确定 |
|    |

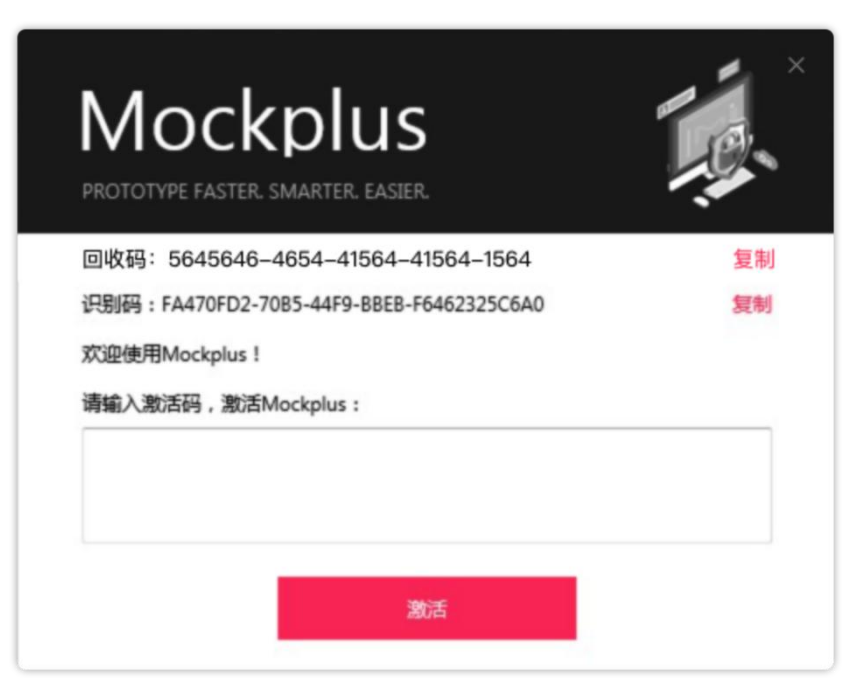

打开激活工具,点击下方的"回收激活码"。复制得到的回收码,粘入即回收成功。回收后, 激活数量将会相应减少。

|                                     | ×    |
|-------------------------------------|------|
| Mockplus 离线版授权激活工具<br>仅授权华为技术有限公司使用 |      |
| 机器识别码 🕜                             |      |
| 请输入机器识别码                            |      |
| 激活码                                 | 复制   |
|                                     |      |
| 激活数量: 100/240 回收激活码 生成              | 戊激活码 |

# 服务支持

## 创建项目

Mockplus 中有两种方式可以创建项目。

#### 从启动界面中创建

启动 Mockplus,在启动界面中,点击"新建项目"。

| Mockplus 3. | 5.0.2 | ocki | olu | S |
|-------------|-------|------|-----|---|
| <b>最近使用</b> |       |      |     |   |
|             |       |      |     |   |
|             |       |      |     |   |
|             |       |      |     |   |
|             |       |      |     |   |
| 新建项目        | 打开项目  |      |     |   |

从主菜单中创建

主菜单 -> 个人项目 -> 新建项目;

快捷键:Shift + Ctrl + N。

| ockplus 👻 |              | → 国星 | h ♂ #        | >        | ⊳ |        |
|-----------|--------------|------|--------------|----------|---|--------|
| 个人项目      | •            | 新建项目 | Shift+Ctrl+N |          |   |        |
| 最近使用      | ►            | 打开项目 | Ctrl+O       |          |   | رې     |
| 历史备份      |              |      |              | ●●●○○ BE | L | * 100% |
| 保存        | Ctrl+S       |      |              |          |   |        |
| 另存为       | Shift+Ctrl+S |      |              | ÷        |   |        |
| 关闭项目      | Ctrl+W       |      |              |          |   |        |
| 显示标尺      | Ctrl+R       |      |              |          |   |        |

#### 项目类型和尺寸设置

Mockplus 中项目有 6 个类型供选择:手机、平板、网页、桌面、自由、自定义。

选择不同的项目类型,下方会有对应的页面尺寸设置。

| 新建项目                     |                                 |            |        |    |          |
|--------------------------|---------------------------------|------------|--------|----|----------|
| 手机                       | 平板                              | <b>回</b> 页 | <br>桌面 | 自由 | く<br>自定义 |
| 页面尺寸<br>IPha<br>屏幕方向   和 | one 6, 6S, 7, 8   375 x 6<br>黄屏 | 67 🔻       |        |    |          |

设置好之后,点击"创建"即可。

注意:项目创建以后,不能再次更改项目类型。

#### 界面

#### 界面简述

Mockplus 的界面非常简洁,我们来分区域看看:

顶部:顶部有主工具栏,其中包含了主菜单和最常用的快捷按钮;

中间:是你创作时的工作区(英文:Canvas)。在工作区底部,你可以查看到项目尺寸信息,设置工作区缩放,还可以做软件偏好设置;

左上侧:是项目树面板,其中包含了项目和所属的各个页面或分组(英文:Folder);

左下侧:是组件面板,其中包含了组件、图标、我的组件库以及母版,你可以通过选项卡做切换;

右上侧:是属性面板,其中可以设置组件属性、交互和页链接,你可以通过选项卡做切换; 右下侧:是组件大纲面板,其中包含了某个页面中组件的层次关系。

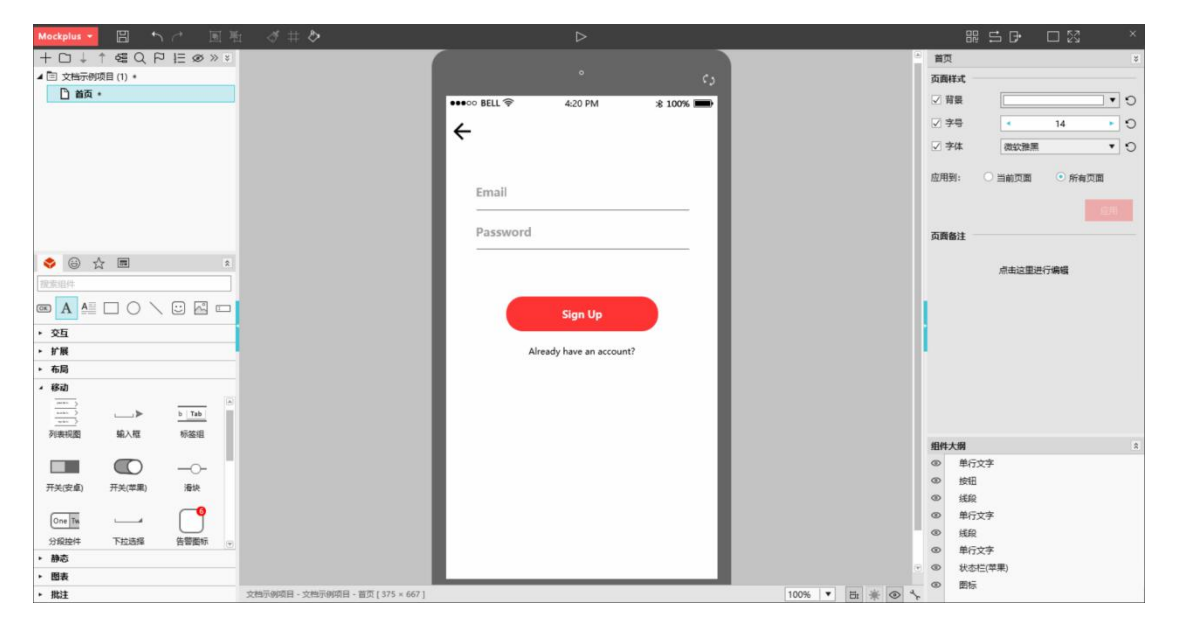

#### 面板展开与还原

Mockplus 里没有浮动面板,当屏幕分辨率较小时,你可以点击面板右上角的箭头图标来展 开和还原面板,根据你的需求灵活操作对应的工具面板。当然,也可以拉动面板顶部来改变 面板的显示高度。

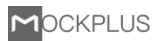

| ۲        |            | ~ = |          |            |              |         |       |     | •  |
|----------|------------|-----|----------|------------|--------------|---------|-------|-----|----|
| <b>V</b> |            | w 💷 |          |            |              |         |       | ñ.  |    |
| 搜索组      | 1件         |     |          |            |              |         |       |     |    |
| ОК       | Α          | A   |          | $\bigcirc$ | $\mathbf{i}$ | $\odot$ | ŝ     | I   | I. |
| ÷7       |            |     |          |            |              |         |       |     | _  |
| ► 交⊑     | 1          |     |          |            |              |         |       |     | _  |
| ▲ 扩展     | ₹          |     |          |            |              |         |       |     |    |
| ſ        |            | _   |          |            |              |         | L.    |     |    |
| l        | 15         |     |          |            |              |         | Ľ     |     |    |
| 荔        | 9 <u>×</u> | 水平  | P分隔线     | E          | 直分隔线         |         | 复选相   | E . |    |
| G        | One        |     | <b>T</b> |            | $\sim$       |         | O One |     |    |
|          | Two        | La  | bel      |            | ۲            |         | O Two |     |    |

Mockplus 左侧面板可以通过拉动来改变面板宽度,此外,通过点击蓝色图标,可以收起和

展开两侧的面板。

| ▶ 交互                   |                  |                                     |                         |     |  |
|------------------------|------------------|-------------------------------------|-------------------------|-----|--|
| ▲ 扩展                   |                  |                                     |                         |     |  |
| R                      |                  |                                     | P                       |     |  |
| 热区                     | 水平分隔线            | 垂直分隔线                               | 复选框                     | 1.0 |  |
| ⊡'One<br>□ Two<br>复选框组 | Label 📃<br>标签输入框 | <ul> <li>●</li> <li>单选按钮</li> </ul> | O One<br>O Two<br>单选按钮组 |     |  |
| ▼ 下拉列表框                | 列表               | One Tw<br>按钮栏                       | Item<br>• Item<br>菜单    |     |  |
| File   Edit            | ~                |                                     | \$                      |     |  |

#### 面板的动态切换

右侧面板会根据你在工作区中的操作,动态地切换不同的面板,方便快速操作,高效工作。

工作区

界面的中间部分,就是你设计时的工作区。

#### 工作区的边界

Mockplus 的工作区是有边界的,当然这个边界是不固定的,当你把工作区缩放到小于100%

时, 可以看到周围有个白色的线条组成的方框, 而这个白色的线条就是工作区的边界。

|   | 24.00      | •                   | 53         |  |
|---|------------|---------------------|------------|--|
| • | ▶०० BELL 🛜 | 4:20 PM             | .8 100% 🗩) |  |
|   | • 240      |                     | - 81       |  |
|   | Email      |                     | - 81       |  |
|   | Password   |                     | - 81       |  |
|   |            |                     | _          |  |
|   |            | Sign up             | _          |  |
|   | Alread     | ly have an account? | - 81       |  |
|   |            |                     | - 81       |  |
|   |            |                     | - 81       |  |
|   |            |                     | - 81       |  |
|   |            |                     | - 81       |  |
|   |            |                     | - 81       |  |
|   |            |                     | - 1        |  |
|   |            |                     |            |  |
|   |            |                     |            |  |

#### 快速调整工作区布局

当点击顶部主工具栏中的"隐藏 / 显示侧边栏",则可以快速控制工作区两侧的面板是否显

示,调整工作区的布局。

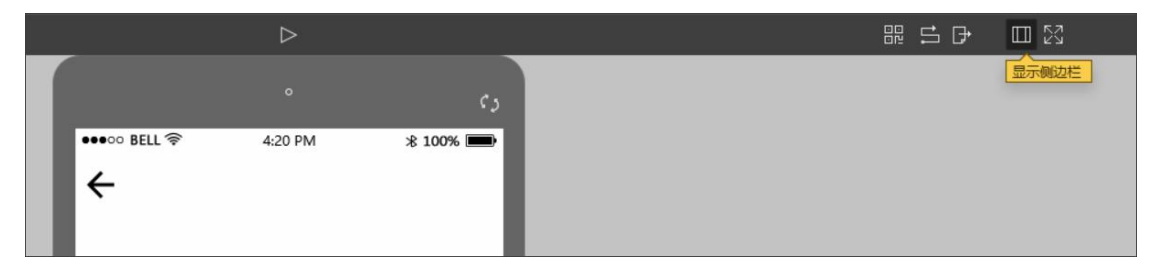

| Mockplus 🔹 🖺 🖴 | ↑ 国陆 | I # 🗞 | _             | ⊳                 |        |  | ₹ 5 D | E 23 | × |
|----------------|------|-------|---------------|-------------------|--------|--|-------|------|---|
|                |      |       |               |                   | 63     |  |       |      | Î |
|                |      |       | ••••00 BELL 🛜 | 4:20 PM           | * 100% |  |       |      |   |
|                |      |       | ~             |                   | - 81   |  |       |      |   |
|                |      |       | Email         |                   | - 81   |  |       |      |   |
|                |      |       | Password      |                   |        |  |       |      |   |
|                |      |       |               |                   | - 88   |  |       |      |   |
|                |      |       |               |                   | - 81   |  |       |      |   |
|                |      |       |               |                   | _ []   |  |       |      |   |
|                |      |       |               | Sign Up           |        |  |       |      |   |
|                |      |       | Alread        | ly have an accour | t?     |  |       |      |   |
|                |      |       |               |                   |        |  |       |      |   |

#### 底部操作按钮

| (P)          |  |
|--------------|--|
| E            |  |
| 100% 🔻 🌸 👁 🍾 |  |

在工作区的底部右下角,是工作区相关的操作按钮,它们依次是:

工作区缩放:可以百分比地缩放工作区大小。

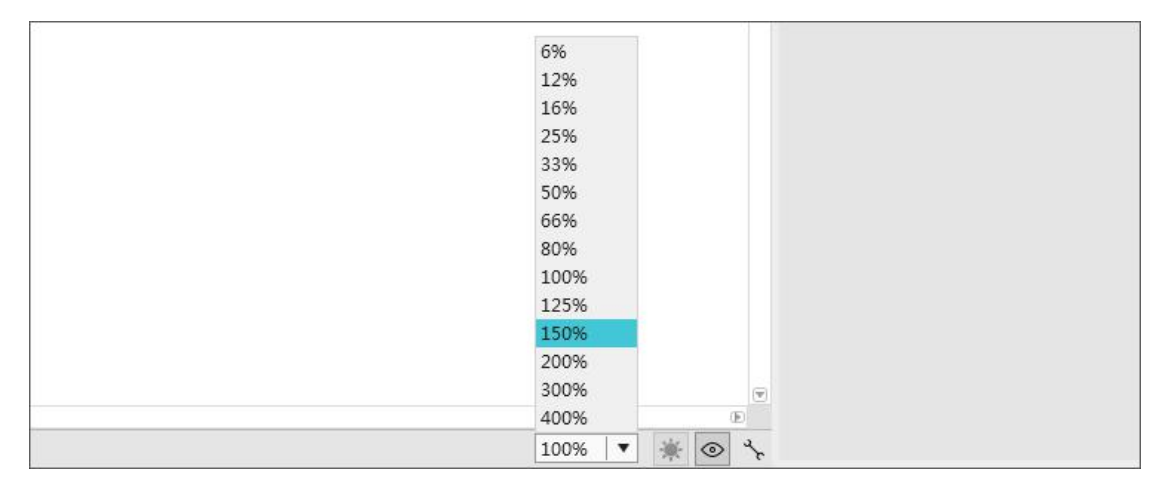

显示 / 隐藏组外组件:进入组内部后,可以设置是否显示组外的组件。

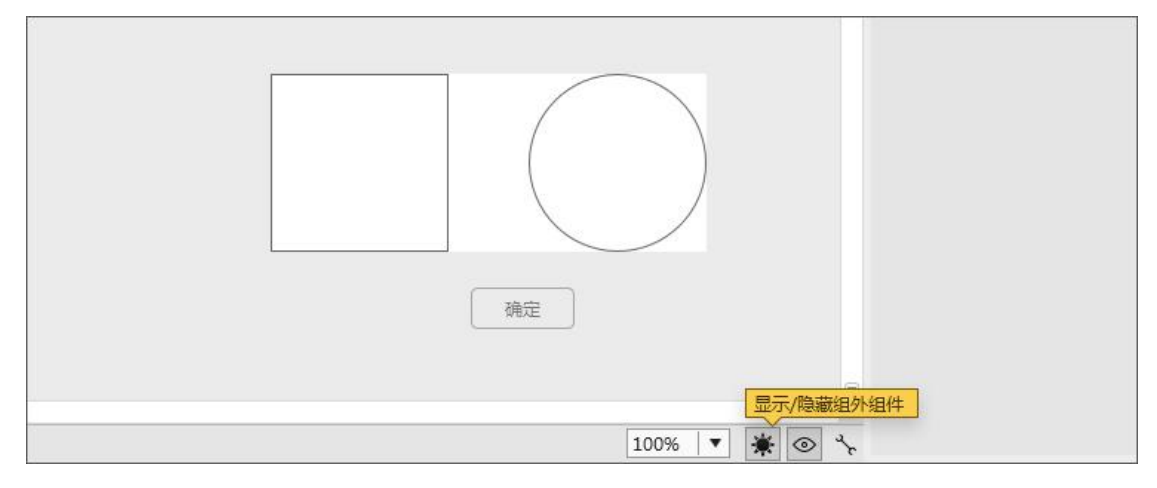

显示 / 隐藏组件标记:组件设置交互后,会默认显示标记,点击可设置是否显示标记。

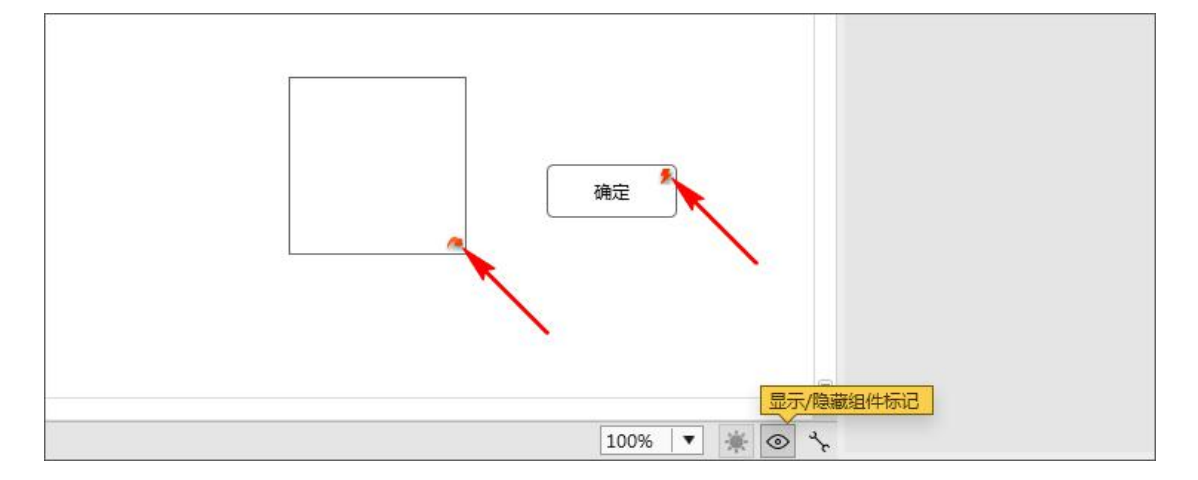

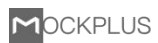

#### 选项:即软件的偏好设置。

| 选项 |                |           |           | × |
|----|----------------|-----------|-----------|---|
| 编辑 | 对齐             |           |           |   |
| 系统 | ✓ 对齐辅助线 □ 对齐网格 | 辅助线颜色 📃 🔻 |           |   |
|    | □ 显示网格         | 格子颜色▼     | 网格尺寸 10 ▼ |   |
|    | 参考线            |           |           |   |
|    | 参考线颜色          | •         |           |   |

#### 工作区的移动

在工作区中,按住空格键,同时拖拽鼠标,可以直接拖动画布,而不需去使用工作区的滚动条。

| 0 1300 1400 1500 1600 1700 1800 | 按钮       |
|---------------------------------|----------|
|                                 | 全部样式     |
|                                 |          |
|                                 |          |
| 确定                              |          |
|                                 |          |
|                                 | 夺夺夺登     |
|                                 |          |
|                                 | X 🐔 1429 |

在"自由"项目类型中,当拖动组件到工作区可视边界时,工作区可以自动滚动扩展。

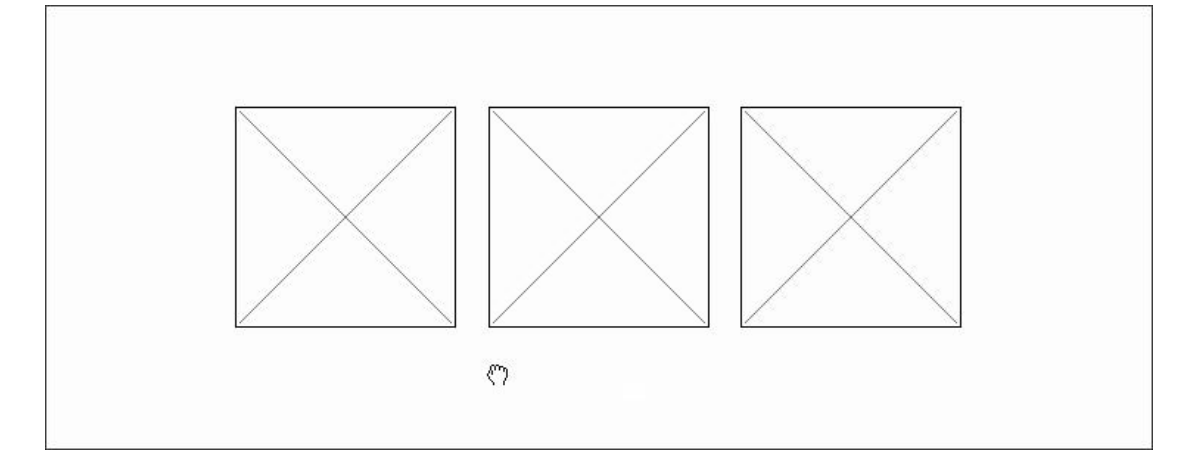

# 页面流程图

Mockplus 可以一键生成页面流程图。页面流程图能够清晰的表达整个项目的页面跳转关系,

便于交流。

注意:目前页面流程图只适用于手机项目。

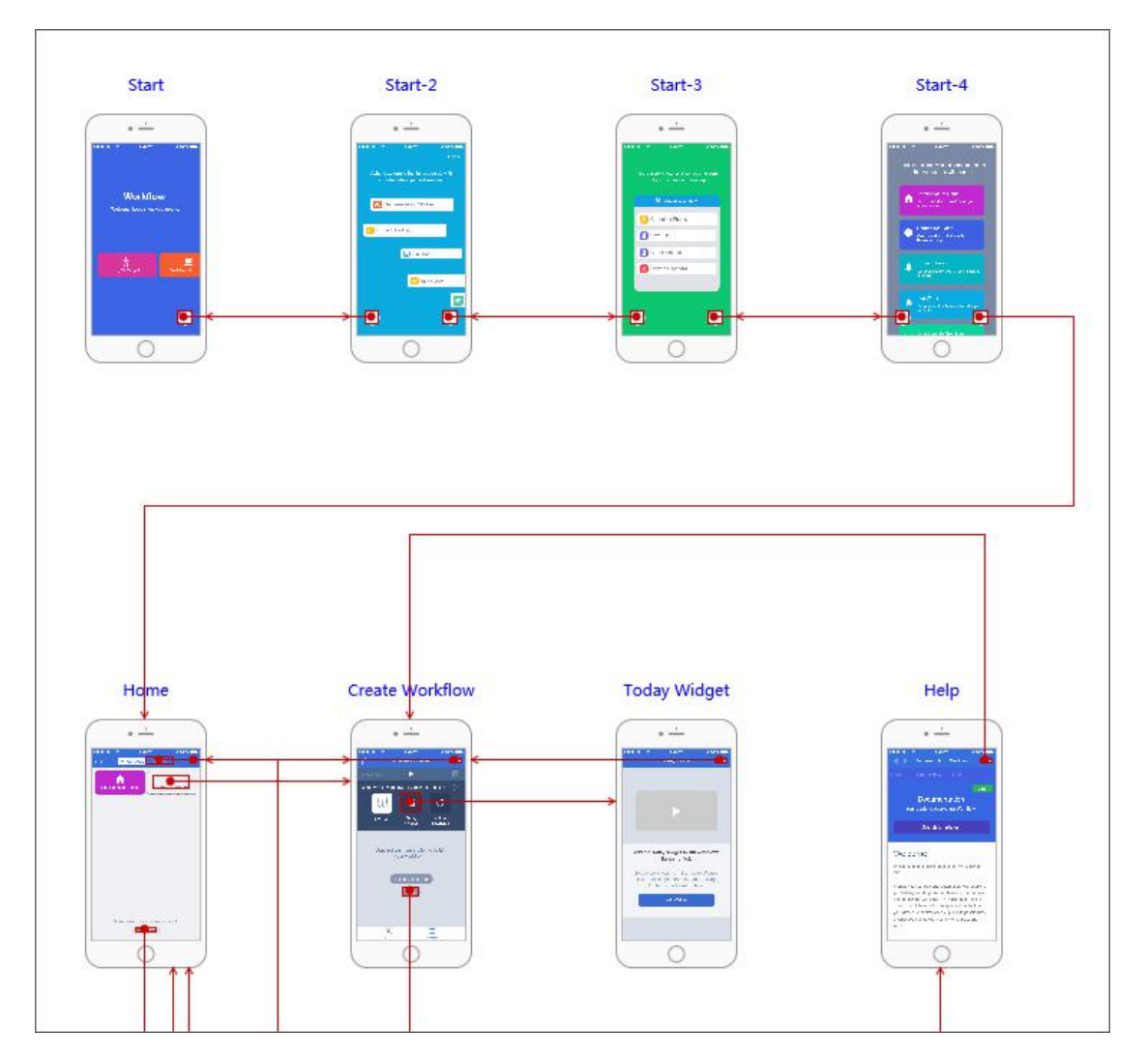

#### 生成流程图

项目设计好之后,在主工具栏右侧部分,点击"页面流程图"图标,流程图就自动生成了。

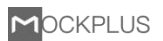

|              | ⊳                                                                                                    |          |
|--------------|----------------------------------------------------------------------------------------------------|----------|
|              |                                                                                                    |          |
|              | , in the second second s | د ۲      |
| ●●●○○ BELL 🤶 | 4:20 PM                                                                                                    | * 100% 💼 |
|              |                                                                                                    |          |
|              |                                                                                                    |          |
|              |                                                                                                    |          |

#### 流程图设置

流程图页面的顶部工具栏,可对流程图进行相关设置。其中包括:

选项:流程图的背景颜色设置,文字的颜色设置,机壳样式设置,以及其他一些相关设置。

| <b>锁</b> 连 | 接线         | 新有 🔻 🛛    | ☑ 设备外壳 🗌 | 自动折行 4 | <u>ର୍</u> 10% ହ |       |   |   |
|------------|------------|-----------|----------|--------|-----------------|-------|---|---|
|            |            |           |          |        |                 |       |   |   |
|            | 选项         |           |          |        |                 |       |   | × |
|            |            |           |          |        |                 |       |   |   |
|            | 背景         |           |          |        |                 |       |   |   |
|            |            | 背裏        | •        | 连接线    | ▼               | 当前连接线 | ▼ |   |
|            | <b>τ</b> Φ |           |          |        |                 |       |   |   |
|            | XŦ         | 1-02      |          | 20     |                 |       |   |   |
|            |            | 你起        |          | 贝号     |                 |       |   |   |
|            | 机壳         |           |          |        |                 |       |   |   |
|            |            |           | •        | 0      |                 |       |   |   |
|            |            | <br>背見    | <b></b>  | 边框     | T               |       |   |   |
|            |            | ☑ 显示屏幕边框  |          | 屏幕边框   |                 |       |   |   |
|            |            |           |          |        | 10. EA          |       |   |   |
|            | 其它         |           |          |        |                 |       |   |   |
|            |            | ☑ 选中页面时,仅 | 2显示与页面相关 | 的连接线   |                 |       |   |   |
|            |            | □ 导出图片的背景 | 透明       |        |                 |       |   |   |
|            |            | ☑ 导出图片中显示 | 连接线      |        |                 |       |   |   |
|            |            | ☑ 显示被隐藏的页 | 面        |        |                 |       |   |   |

#### 连接线:可以切换连接线的显示。

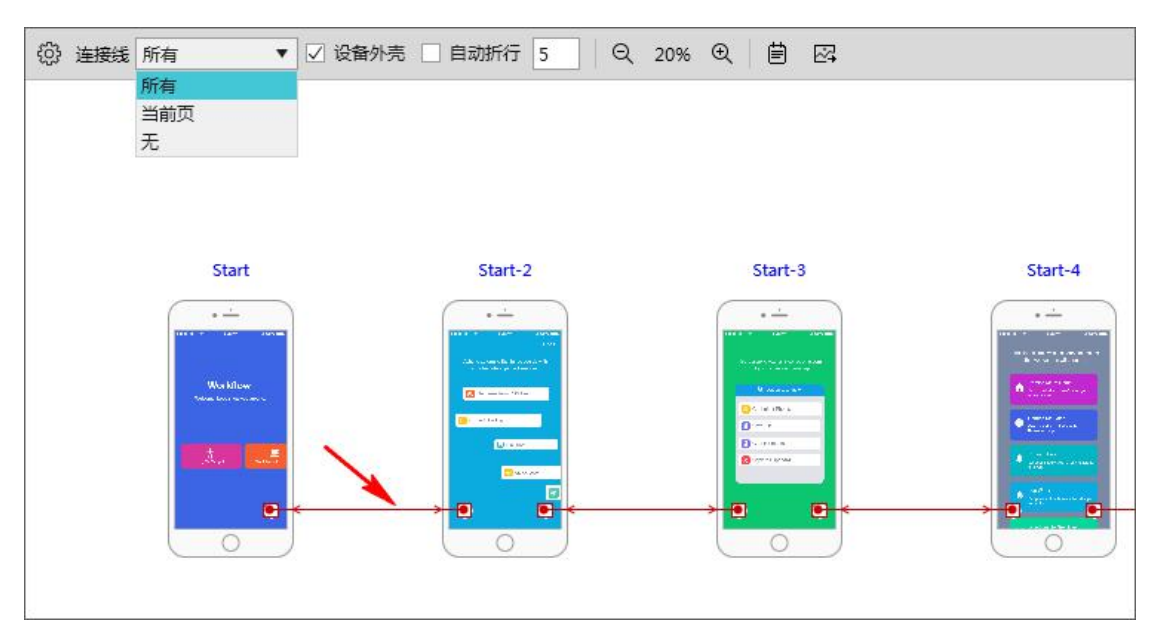

#### 可设置是否显示"设备外壳"。

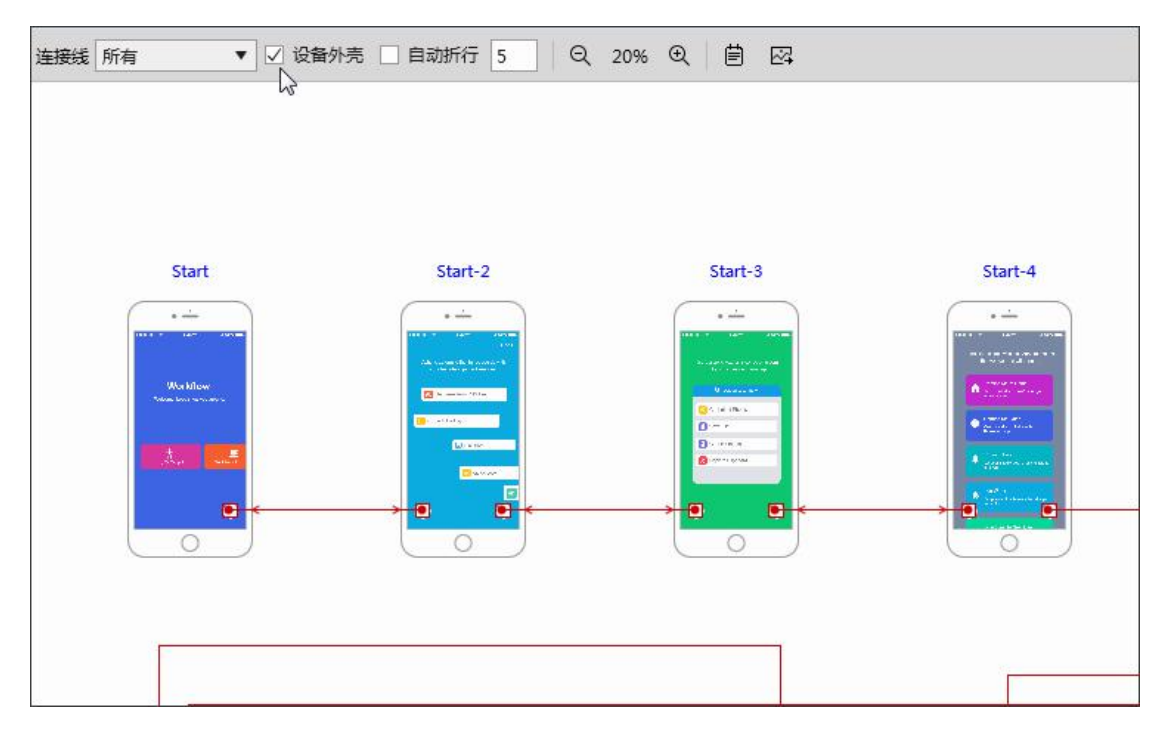

勾选"自动折行",会根据窗口大小来自动判断一行页面的数量。

不勾选"自动折行",可以手动输入一行页面的数量。

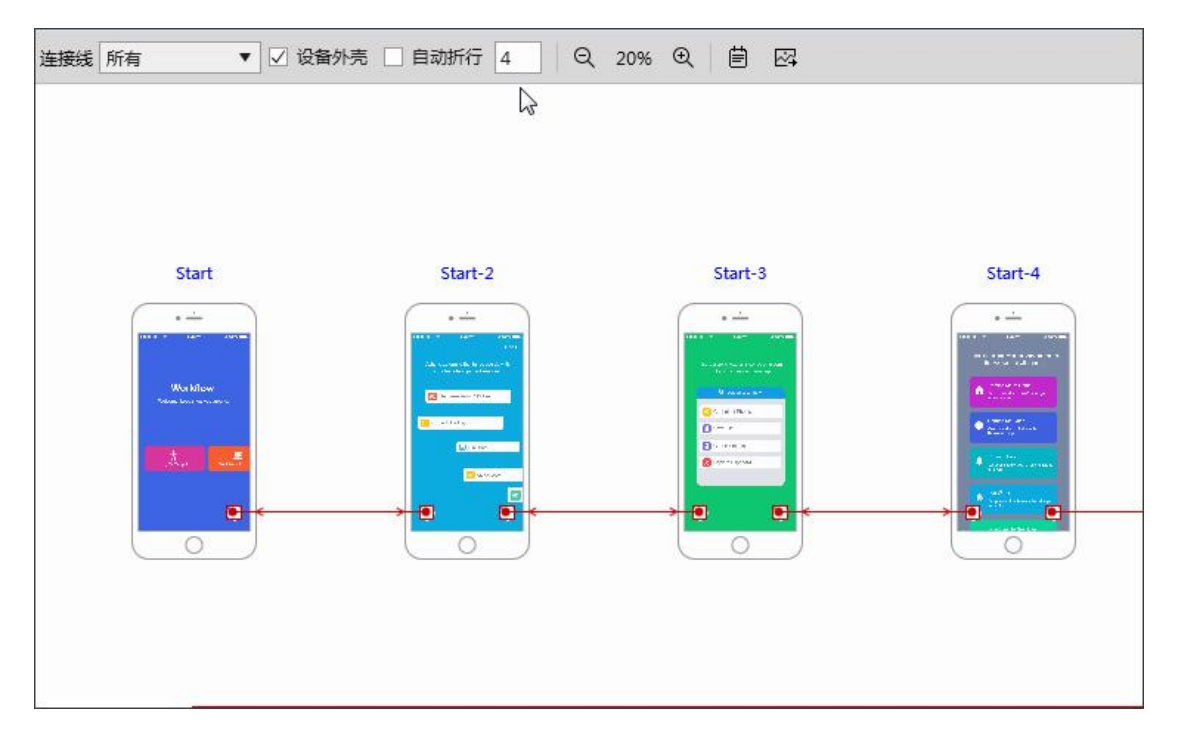

#### 可以自由设置页面显示比例。

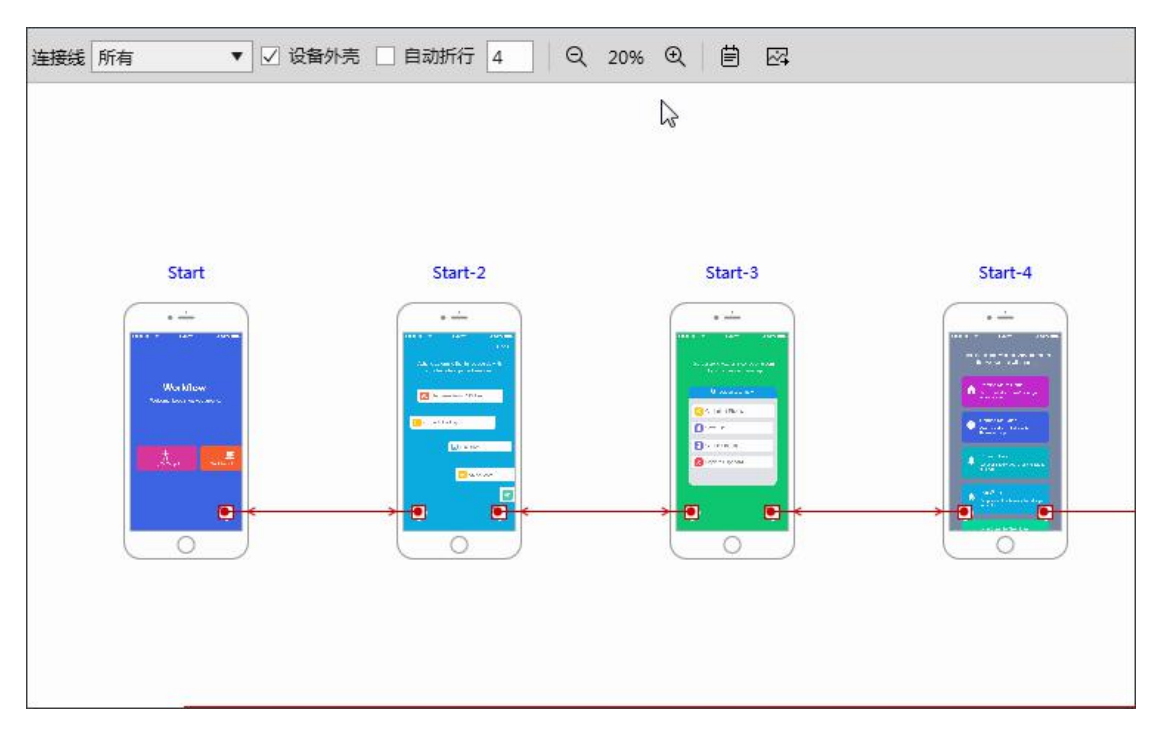

#### 可以查看页面备注信息。

| (2) 连接线 所有 | ▼ 2 设备外壳 目动折行 4 Q 40% € 首 区 |  |
|------------|-----------------------------|--|
|            | 页面备注                        |  |
|            |                             |  |

#### 设置好流程图相关参数后,可将流程图以图片的形式,一键导出。

| (2) 连接线 所有 | ▼ 2 设备外売 目 自动折行 4 Q 40% € 首 区 |
|------------|-------------------------------|
|            | 导出图片                          |
|            |                               |
|            |                               |

## 脑图编辑模式

在 Mockplus 中,你可以利用"脑图"来快速反映设计思路和项目结构。

#### 进入脑图编辑模式

点击脑图编辑模式菜单即可进入脑图编辑模式。

| Mockplus - 🗒 ヘ / 🗏 街 🧳 井 🟷 |                   | $\triangleright$ |          |  |
|----------------------------|-------------------|------------------|----------|--|
|                            |                   |                  | دې       |  |
|                            | ••••∞ Bell ≈<br>← | 4:20 PM          | * 100% 🗩 |  |

#### 1. 自由增添/删除/重命名页面或分组。

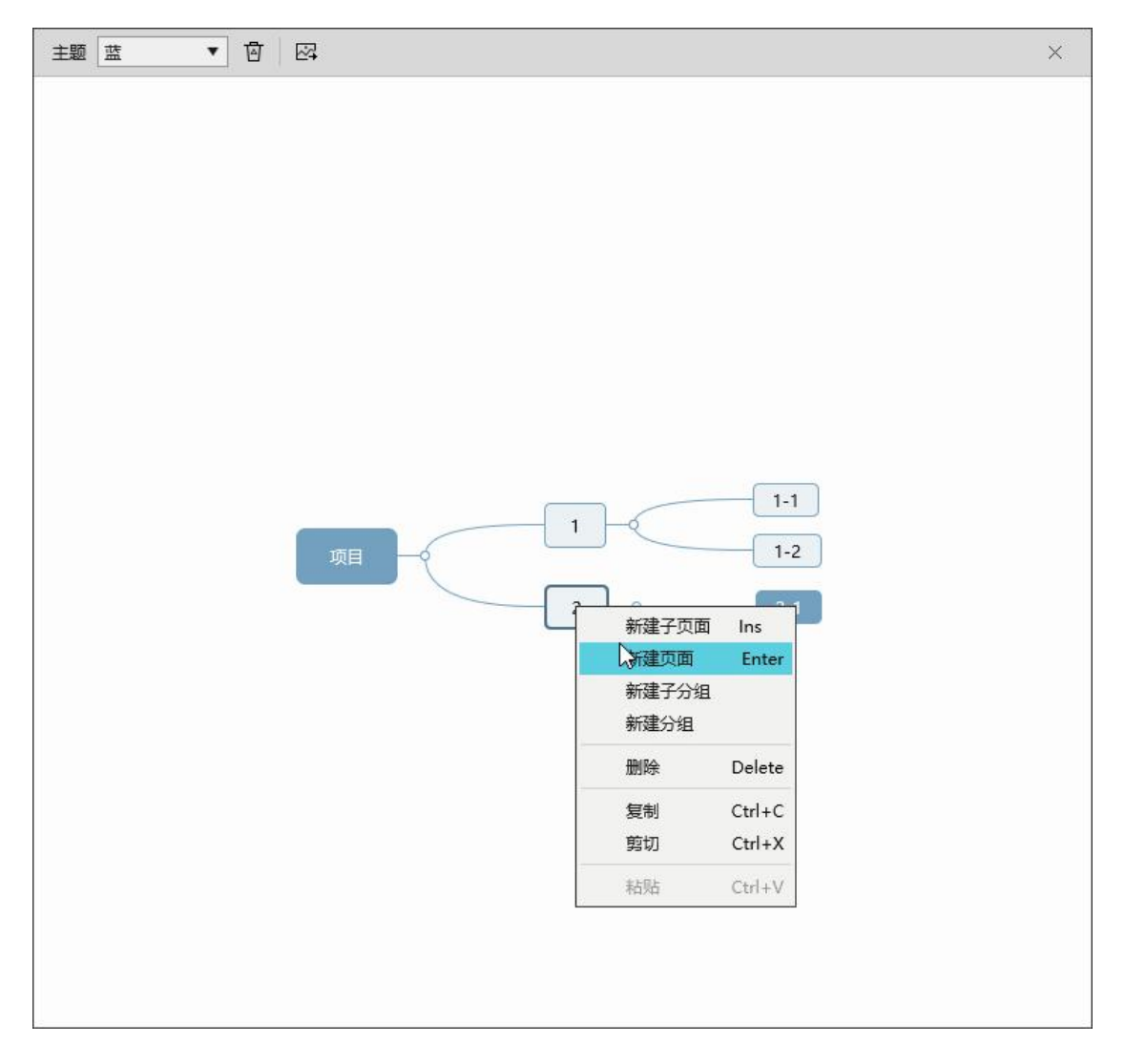

2. 拖拽调整页面位置,直接映射到项目文件。

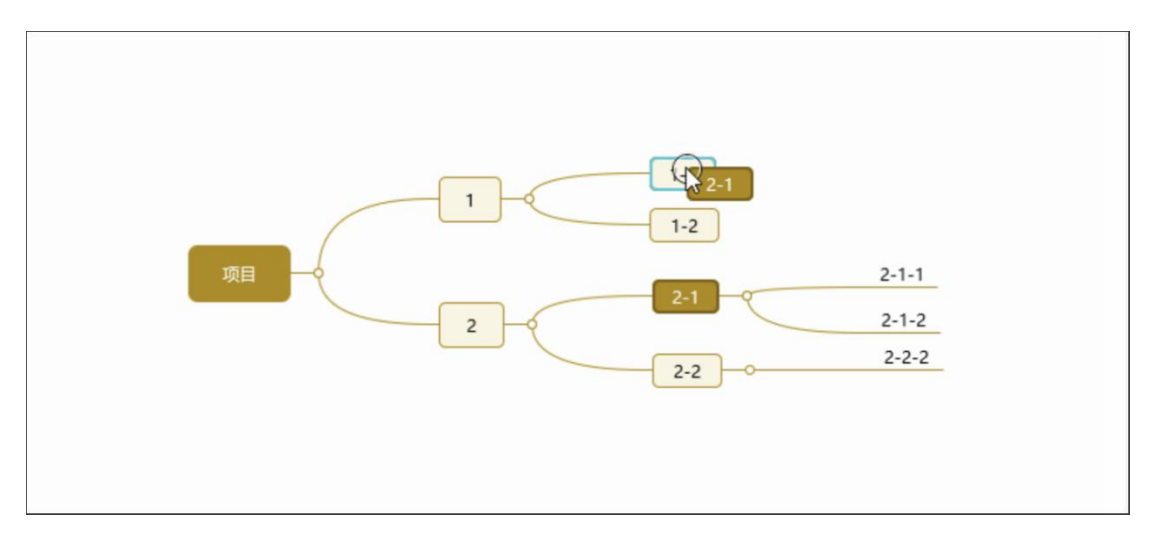

#### 3. 变换脑图风格,多种样式任你选。

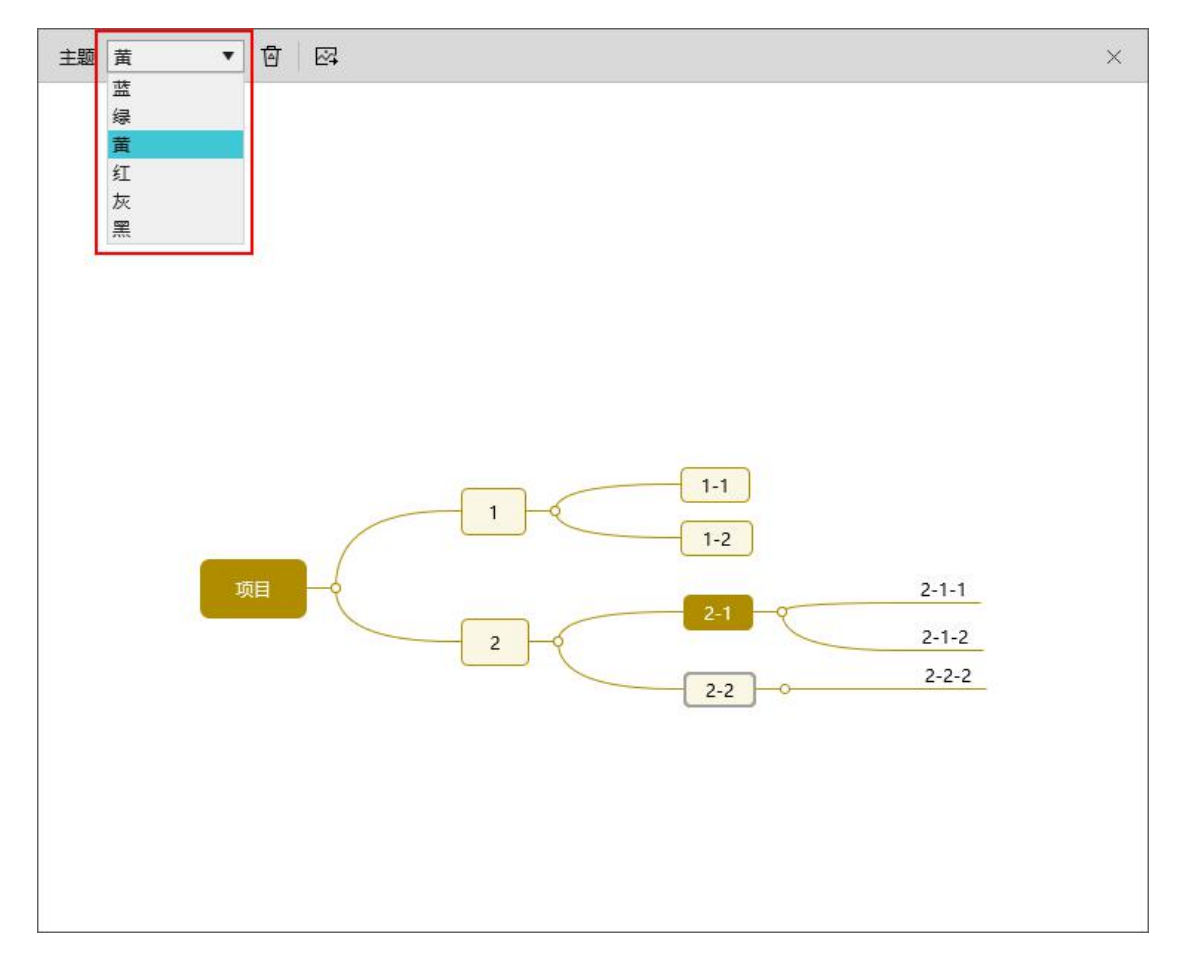

#### 4. 一键导出脑图。

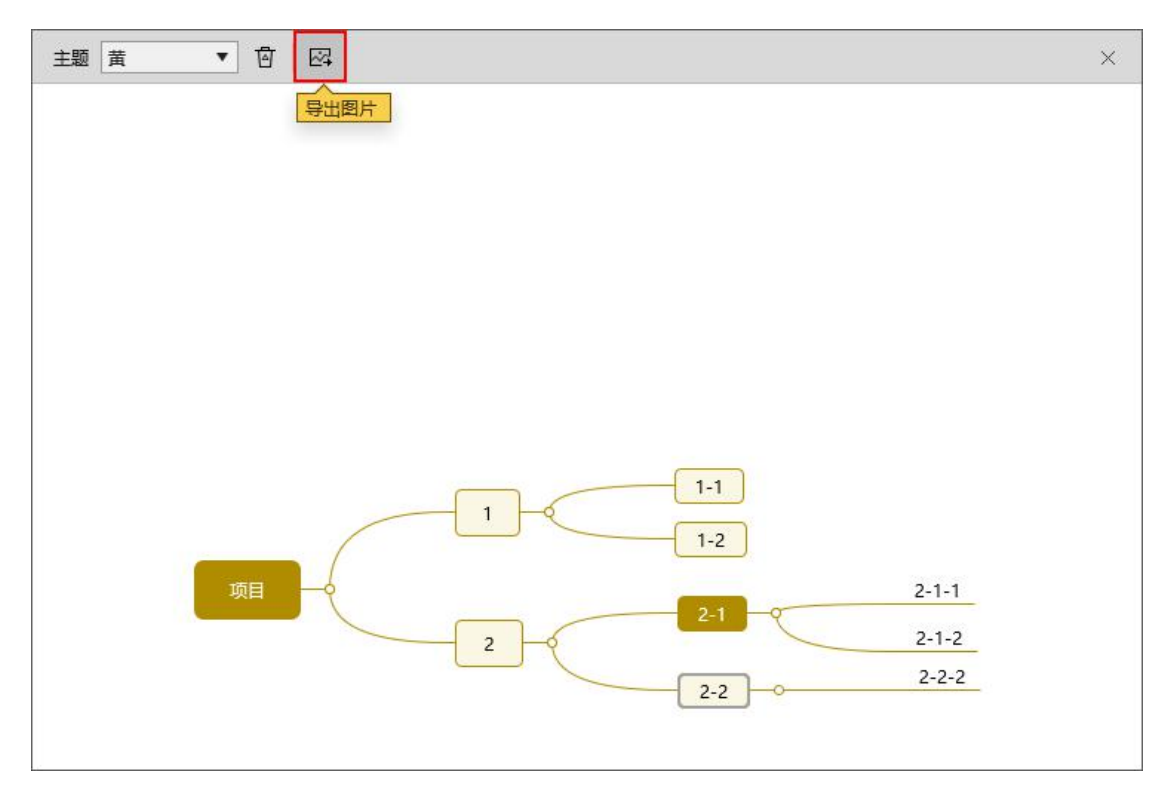

在脑图编辑模式可以使用快捷键快速创建页面与文件夹, Tab 创建子页面, Enter 创建页面, Ctrl+Tab 创建子文件夹, Ctrl+Enter 创建文件夹。多用几次就记住啦。

#### 脑图的作用

在项目设计过程中,有了脑图,可以一键切换脑图设计模式,快速规划需要的模块。 在演示过程中,随时调出脑图,便于对项目的整体功能进行演示讲解。 项目制作完成后,随时导出基于图表的图片,便于后期筹划 PRD 文档。

# 常见问题

# 如何查看授权信息?

点击左侧红色"Mockplus"区域,在下拉菜单中选择"Mockplus"->"关于",即可查看授权用

户、到期时间、Mockplus 版本等信息。

| ▶ 项目          |              |        |       |                  |    |
|---------------|--------------|--------|-------|------------------|----|
| Mockplus 👻    | 8 ←          | ← 国陆   | I 🕸 🕸 | $\triangleright$ |    |
| 个人项目          | •            | Ξ∞»≚   |       |                  |    |
| 最近便用          | •            |        | _     |                  | ¢s |
| 历史首衍····      | Carlins      |        | - E   |                  |    |
| 另存为           | Shift+Ctrl+S |        |       |                  |    |
| 关闭项目          | Ctrl+W       | \$     |       |                  |    |
| 显示标尺          | Ctrl+R       |        |       |                  |    |
| 显示参考线<br>替换文字 | Ctrl+H       |        |       |                  |    |
| 选项            |              |        |       |                  |    |
| 导出            | •            |        |       |                  |    |
| 打印            | Ctrl+P       |        |       |                  |    |
| 新建窗口          |              |        |       |                  |    |
| 快捷键           | Ctrl+F1      |        |       |                  |    |
| Mockplus      | •            | 关于     |       |                  |    |
| 退出            |              |        |       |                  |    |
| 滚动区           | 面板           | 定时器    |       |                  |    |
| 关于            |              |        |       |                  | ~  |
| ~             |              |        |       |                  | ^  |
|               |              |        |       |                  |    |
| N             | lockp        | lus    |       |                  |    |
|               | <b>r</b>     |        | 1000  |                  |    |
| Mo            | ockplus做原    | 型,更快,更 | 简单!   |                  |    |
| 3.5           | .0.2离线版      |        |       |                  |    |
|               |              |        |       |                  |    |
| 授材            | 刃用户: Nar     | na     |       |                  |    |
| 到期            | 明时间: 202     | 0/2/27 |       |                  |    |
| ser           | vice@jongo   | de.com |       |                  |    |
|               |              |        |       |                  |    |
|               |              |        |       |                  |    |
|               |              |        |       |                  |    |
|               |              |        |       |                  |    |
|               |              |        |       |                  |    |
|               |              |        |       |                  |    |
|               |              |        |       |                  |    |
|               |              |        |       |                  |    |
|               |              |        |       |                  | 确定 |
|               |              |        |       |                  |    |

# Windows 10 系统下安装 Mockplus 时提示错误"Text exceeds memo capacity"怎么办?

如果你在 Windows 10 系统下安装 Mockplus 时 提示错误"Text exceeds memo capacity"。

你只需要在控制面板内,进入区域界面,取消勾选"Beta版:使用 Unicode UTF-8 提供全球语言支持(U)"。

| 9 区域设置                                               |                       | ×        |
|------------------------------------------------------|-----------------------|----------|
| 选择在不支持 Unicode 的程序中显设置对计算机上的所有用户帐户都有<br>当前系统区域设置(C): | 示文本时所使用的语言(系统<br>写影响。 | 区域设置)。这个 |
| 中文(简体,中国)                                            |                       | ~        |
| ]Beta 版: 使用 Unicode UTF-8 报                          | 是供全球语言支持(U)           |          |
|                                                      | 确定                    | 取消       |

# 关于 macOS 上启动 Mockplus 时的提示

当你启动 Mockplus 时,可能会出现以下提示:

|           | "Mockplus"尚未针对您的 Mac 优化。<br>此应用需要其开发者更新以提高兼容性。 |
|-----------|------------------------------------------------|
| <u></u> M | 了解更多好                                          |
|           |                                                |

这是因为 Mockplus 是 32 位的,暂时不会提供 64 位的版本。

而 macOS 最新版本 10.13.4 针对 32 位版本的程序就会弹出此提示,它只会在第一次使用该应用时提示,你只需要点击"好"即可,不会影响任何使用。

想要了解更多,请点击此链接:https://support.apple.com/zh-cn/HT208436

# 如何打开多个 Mockplus 窗口?

有的时候,我们需要同时开启两个或多个 Mockplus 项目,因此需要多开 Mockplus 窗口。

#### 打开主菜单,选择"新建窗口"即可。

| Mockplus - |                 | 5  | 鬿       | 1      | # 8>     |     |     |     |         |     |      |   |    |
|------------|-----------------|----|---------|--------|----------|-----|-----|-----|---------|-----|------|---|----|
| 个人项目       | •               | ΞØ | Ð       |        | *        | 9   | LLL | 100 | i li co | 200 | in d | 3 | 00 |
| 协作项目       | •               |    |         |        |          | D   |     |     |         |     |      |   |    |
| 最近使用       | •               |    |         |        |          | 1   |     |     |         |     |      |   |    |
| 升级当前项目为    | 为协作项目…          |    |         |        |          | Ξ   |     |     |         |     |      |   |    |
| 历史备份       |                 |    |         |        |          | 100 |     |     |         |     |      |   |    |
| 我的团队       |                 |    |         |        |          | -   |     |     |         |     |      |   |    |
| 保存         | Ctrl+S          |    |         |        |          | -   |     |     |         |     |      |   |    |
| 另存为        | Shift+Ctrl+S    |    |         |        |          | 1   |     |     |         |     |      |   |    |
| 关闭项目       | Ctrl+W          |    |         |        |          | 200 |     |     |         |     |      |   |    |
| 조          | •               |    |         |        |          | _   |     |     |         |     |      |   |    |
| 隐藏标尺       | Ctrl+R          |    |         |        |          | -   |     |     |         |     |      |   |    |
| 隐藏参考线      | Ctrl+H          |    |         |        |          | 300 |     |     |         |     |      |   |    |
| 替换文字       |                 |    |         |        |          | -   |     |     |         |     |      |   |    |
| 选项         |                 |    |         |        |          | 1   |     |     |         |     |      |   |    |
| 导出         | •               |    |         |        |          |     |     |     |         |     |      |   |    |
| 打印         | Ctrl+P          |    |         |        | *        | 400 |     |     |         |     |      |   |    |
| 新建窗口       |                 |    |         |        | liberofi | -   |     |     |         |     |      |   |    |
| 导入Sketch文  | <u>а</u> (1997) | ~  | $\odot$ | $\sim$ | I        |     |     |     |         |     |      |   |    |
| 教程         | F1              |    |         |        |          |     |     |     |         |     |      |   |    |

# Mockplus 在个别电脑中出现界面闪动或花屏?

在个别笔记本电脑上,运行 Mockplus 桌面版出现软件界面闪动,或者花屏,或者界面出现 黑色块。

有以下三种方法可解决这种情况:

1. 请更新您的显卡驱动程序,问题一般可解决。

2. 如果你有多个显卡,尝试切换到集成显卡。如何切换显卡: http://ask.zol.com.cn/q/9630.html

3.右键 Mockplus -> 属性 -> 兼容性测试 -> 勾选"以兼容模式运行这个程序",选择 Windows 7 -> 勾选"禁用视觉主题" -> 确定。

|          | Mockplus 雇性                                                                                                    |  |
|----------|----------------------------------------------------------------------------------------------------|--|
| Mockplus | 常规 快捷方式 兼容性 安全 详细信息 以前的版本         如果此程序在早期版本的 Windows 上没有问题,而现在出现问题,请选择与该早期版本匹酉的兼容模式。         帮助我选择设置         兼容模式         「以兼容模式运行这个程序:         Windows 7         设置         用 256 色运行         用 640 x 480 屏幕分辨率运行         「禁用视觉主题         「禁用真面元素         高 DFI 设置时禁用显示缩放         特权等级         」以管理局身份运行此程序 |  |
|          | 更改所有用户的设置<br>确定 取消 应用 (A)                                                                                                    |  |

## Mockplus 导出的 Mac 演示包在 Mac 机上无法打开?

有朋友反馈:Mockplus 导出 Mac 演示包后,发送给使用 Mac 电脑的同事查看,却发现演示包在 Mac 电脑上无法打开,这是怎么回事呢?

原来 macOS 系统给我们开了个玩笑:默认情况下,macOS 只允许打开从"Mac App Store 和被认可的开发者"处下载的应用。由于 Mockplus 目前还没有上架 Mac App Store,故出现了上述问题。

其实,只需要进行一点设置,就可以完全解决这个问题:

1. 打开终端 ( /应用程序/实用工具/终端.app ) :

|                                                            | 🔀 /Ar                    | plications/L | Itilities          |      |
|------------------------------------------------------------|--------------------------|--------------|--------------------|------|
|                                                            |                          | ~ & ~        |                    | 0    |
| 向后/向前                                                      | 显示 排列                    | 月 操作         | 共享 编辑标记            | 快速查看 |
| 个人收藏                                                       | 名称                       |              | 修改日期               |      |
| 100                                                        |                          |              | 2016年4月12日 12:55   |      |
|                                                            |                          |              | 2016年4月12日 12:55   |      |
|                                                            | ₩ 磁盘工具.app               |              | 2016年12月16日 12:55  | 6    |
| ·A: 应用程序                                                   | 🔤 活动监视器.app              |              | 2016年12月16日 12:55  | 10   |
| <ul> <li>Desktop</li> <li>1. 初开 应用程序 - 实用工具 文件系</li> </ul> | ☑ 脚本编辑器.app              |              | 2016年12月16日 12:55  | 7    |
|                                                            | ■ 控制台.app                |              | 2016年12月16日 12:55  | 3    |
|                                                            | 🕹 蓝牙文件交换.app             |              | 2016年12月16日 12:55  | 1    |
|                                                            | 🍇 迁移助理.app               |              | 2016年12月16日 12:55  | 2    |
|                                                            | 🥫 🧭 数码测色计.app            |              | 2016年12月16日 12:55  |      |
|                                                            | 斎 系统信息.app               |              | 2016年12月16日 12:55  | 101  |
|                                                            | 除 钥匙串访问.app              |              | 2016年12月16日 12:55  | 5    |
|                                                            | 高 音频 MIDI 设置 app         |              | 2016年12月16日 12:55  | 4    |
|                                                            | 🖀 终端.app 🍗               |              | 2016年12月16日 12:55  | 10   |
|                                                            | 斯图.app                   |              | 2016年12月16日 12:55  | 2    |
| ● 下载                                                       | 💋 Adobe Flash Player sta | ll Manager.a | op 2015年3月4日 15:34 | 6    |
| lirDrop                                                    | ◎ AirPort 实用工具.app       |              | 2016年12月16日 12:55  | 50   |
|                                                            | 📓 Boot Camp 助理.app       |              | 2016年12月16日 12:55  | 3    |
| iCloud                                                     | 💥 ColorSync 实用工具.ap      | p            | 2016年12月16日 12:55  | 5    |
| iCloud Drive                                               | 🖲 Grapher.app            |              | 2016年12月16日 12:55  | 35   |
| Desktop                                                    | VoiceOver 实用工具.ap        | p 🔪          | 2016年12月16日 12:55  | 9    |
| Desktop                                                    |                          | 双击打开         | 终端.app             |      |
| 🗎 文稿                                                       |                          |              |                    |      |
| ×                                                          | 20 J                     | 页, 72.55 GB  | 可用                 |      |

2. 输入命令:sudo spctl --master-disable,然后回车,此时会需要输入密码,请输入你的 密码然后回车。(注意:在终端中输入密码时屏幕上不会显示任何内容,直接输入完成回车 即可。) 

| •••                        | ↑ massimo — massimo@192 — ~ — -zsh — 107×26 |
|----------------------------|---------------------------------------------|
| Last login: Tue Jan 10 18: | 36:58 on ttys003                            |
| You have mail.             |                                             |
| massimo 192 ~> \$> s       | sudo spctlmaster-disable                    |
| Password:                  |                                             |
| 1112551110 192 5           |                                             |
|                            |                                             |
|                            |                                             |
|                            |                                             |
|                            |                                             |
|                            |                                             |
|                            |                                             |

完成后,你就可以打开演示包了。

# 解决 Mockplus 的图标资源目录缺失问题

#### 1. 在资源管理器里面打开: %APPDATA%Mockplus2

|                 | FA%\Mockplus2        |                 |     |    |
|-----------------|----------------------|-----------------|-----|----|
| 文件(F) 编辑(E) 查看( | √) 工具(T) 帮助(H)       |                 |     |    |
| 组织 ▼ 共享 ▼       | 新建文件夹                |                 |     |    |
| ☆ 收藏夹           | 名称                   | 修改日期            | 类型  | 大小 |
| 🚺 下载            | 🍶 dlcache            | 2017/1/12 13:54 | 文件夹 |    |
| 📃 桌面            | 퉬 Intel              | 2016/7/9 11:50  | 文件夹 |    |
| 🗐 最近访问的位置       | 📕 KDubaSoftDownloads | 2018/4/2 15:30  | 文件夹 |    |

- 2. 创建文件夹:libs (如果已经有了就不用创建了)
- 3. 下载文件: https://file.mockplus.cn/software/Mockplus/icons.zip

解压到 libs 中。

最终文件组织方式为:

%APPDATA%Mockplus2libsiconssketch....

%APPDATA%Mockplus2libsiconswireframe...

4. 重新打开 Mockplus,现在已经可以使用了。

# 在 Mockplus 中, MAC 安全提示无法安装怎么办?

在 Mac 上安装时可能会出现上图中的提示导致无法安装。

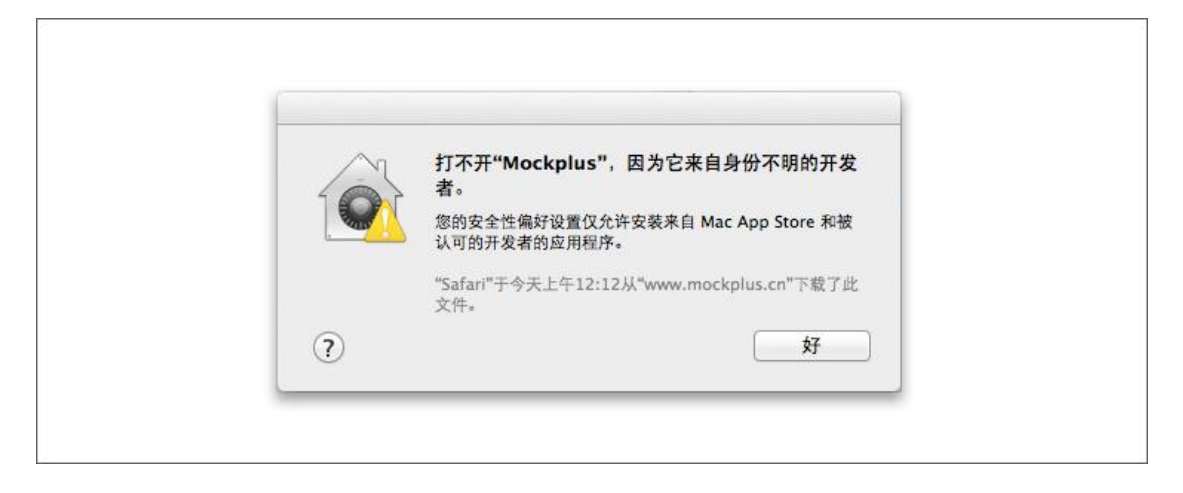

这个时候,只需要按住 Control 键,然后点按该程序的图标,选择打开。就可以安装了。

# 联系我们

访问摹客官网可了解更多信息。

也可以通过邮件联系摹客: <u>service@jongde.com</u>

摹客科技

www.mockplus.cn